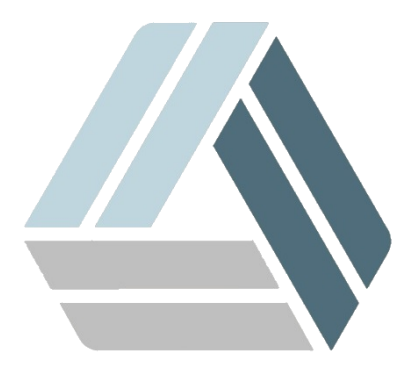

## Руководство пользователя AlterOS Desktop Edition

## Содержание

Часть I Snapper

3

## 1 Snapper

Snapper является инструментом управления снимками файловой системы Btrfs.

Для начала создания снимков необходимо создать конфигурацию Snapper, создать ее можно с помощью командной строки. (Необходимы root права).

Откройте консоль **Главное меню - Система - Терминал (Konsole)**, и введите команду snapper create-config /, где / каталог для которого создаем конфигурацию, в нашем случае это корневая папка.

Далее Вы можете создать снимки из меню Snapper, попасть туда можно перейдя **Главное меню -**Система - Параметры администратора, и выбрать в категории **Разное - Snapper**.

| 🔌 💽            | Центр управления YaST @ linux.AlterOS   |                                   |          |
|----------------|-----------------------------------------|-----------------------------------|----------|
| Пои <u>с</u> к | Программное обеспеч                     | ₽<br>Настройка relocation-сервера | <b>_</b> |
|                | Оборудование<br>Система                 | Поддержка<br>Примечания к выпуску |          |
|                | Сетевые службы<br>Безопасность и пользо | Разное<br>Snapper                 |          |
|                | Виртуализация<br>Поддержка              | snapper<br>Системный журнал       |          |
| X              | Разное                                  | Журнал systemd                    |          |
| 4              |                                         | 🥪 CD с драйверами производителя   | •        |

В окне Snapper Вы можете создать или редактировать уже созданные снимки.

| X                                          | 0     | YaST2 - snap | oper @ linux.AlterOS    |                         |              | _ (               | ×        |  |  |
|--------------------------------------------|-------|--------------|-------------------------|-------------------------|--------------|-------------------|----------|--|--|
| Снимки<br>Текущая конфигурация <u>root</u> |       |              |                         |                         |              |                   |          |  |  |
|                                            | ID    | Тип          | Начальная дата          | Конечная дата           | Описание     | Информация о поль | 30В      |  |  |
|                                            | 1     | Пред         | 2018-03-23 09:52:07     |                         | 1            | 1=                |          |  |  |
|                                            | 2&3   | Пред&пост    | 2018-03-23 09:52:40     | 2018-03-23 09:52:46     | zypp(zypper) | important=no      |          |  |  |
|                                            |       |              |                         |                         |              |                   |          |  |  |
|                                            |       |              |                         |                         |              |                   |          |  |  |
|                                            |       |              |                         |                         |              |                   |          |  |  |
|                                            |       |              |                         |                         |              |                   |          |  |  |
|                                            |       |              |                         |                         |              |                   |          |  |  |
|                                            |       |              |                         |                         |              |                   |          |  |  |
|                                            |       |              |                         |                         |              |                   |          |  |  |
|                                            |       |              |                         |                         |              |                   |          |  |  |
|                                            | 4     |              |                         |                         |              |                   |          |  |  |
|                                            |       |              |                         |                         |              |                   | <u> </u> |  |  |
|                                            | Пока  | зать измене  | ения Созда <u>т</u> ь И | Изменить Удали <u>т</u> | ь            | 63                |          |  |  |
|                                            | Справ | s <u>k</u> a |                         |                         |              | Зак <u>р</u> ь    | лть      |  |  |

Для создание снимка нажмите кнопку **Создать**, здесь можно выбрать какой будет снимок. Пред снимок можно создать перед тем как Вы будете вносить какие то изменения в систему, например установка приложения и.т.д. После изменений будет доступно создание Пост снимка который можно связать с тем, что Вы создавали до этого.

| 🛛 🗿 YaST2 - snalterOS <2> 🛛 ? 💶 🗙 |  |  |  |  |  |  |  |
|-----------------------------------|--|--|--|--|--|--|--|
| Создать новый снимок              |  |  |  |  |  |  |  |
| Описание                          |  |  |  |  |  |  |  |
|                                   |  |  |  |  |  |  |  |
| 🕫 Одиночный снимок                |  |  |  |  |  |  |  |
| 🔿 Пред                            |  |  |  |  |  |  |  |
| С Пост-снимок, в паре с:<br>      |  |  |  |  |  |  |  |
| 1 💌                               |  |  |  |  |  |  |  |
| Данные пользователя               |  |  |  |  |  |  |  |
|                                   |  |  |  |  |  |  |  |
| Алгоритм очистки                  |  |  |  |  |  |  |  |
|                                   |  |  |  |  |  |  |  |
|                                   |  |  |  |  |  |  |  |
| <u>О</u> К <u>О</u> тмена         |  |  |  |  |  |  |  |
|                                   |  |  |  |  |  |  |  |

В поле Алгоритм очистки Вы можете выбрать каким из способов будет производиться чистка снимков. Разница лишь в том, что Timeline очищает через какой либо промежуток времени, а Number когда количество снимков достигают максимально заданному.

| Алгоритм очистки |   |
|------------------|---|
|                  | - |
| timeline         |   |
| number           |   |
|                  |   |

Настроить алгоритмы очистки можно используя в консоли команду snapper get-config, здесь Вы можно настроить временной интервал очистки, максимальное количество снимков и.т.д.

Если Вам нужно восстановить ОС используя снимки, при запуске AlterOS выберите Start bootloader from a read - only snapshots.

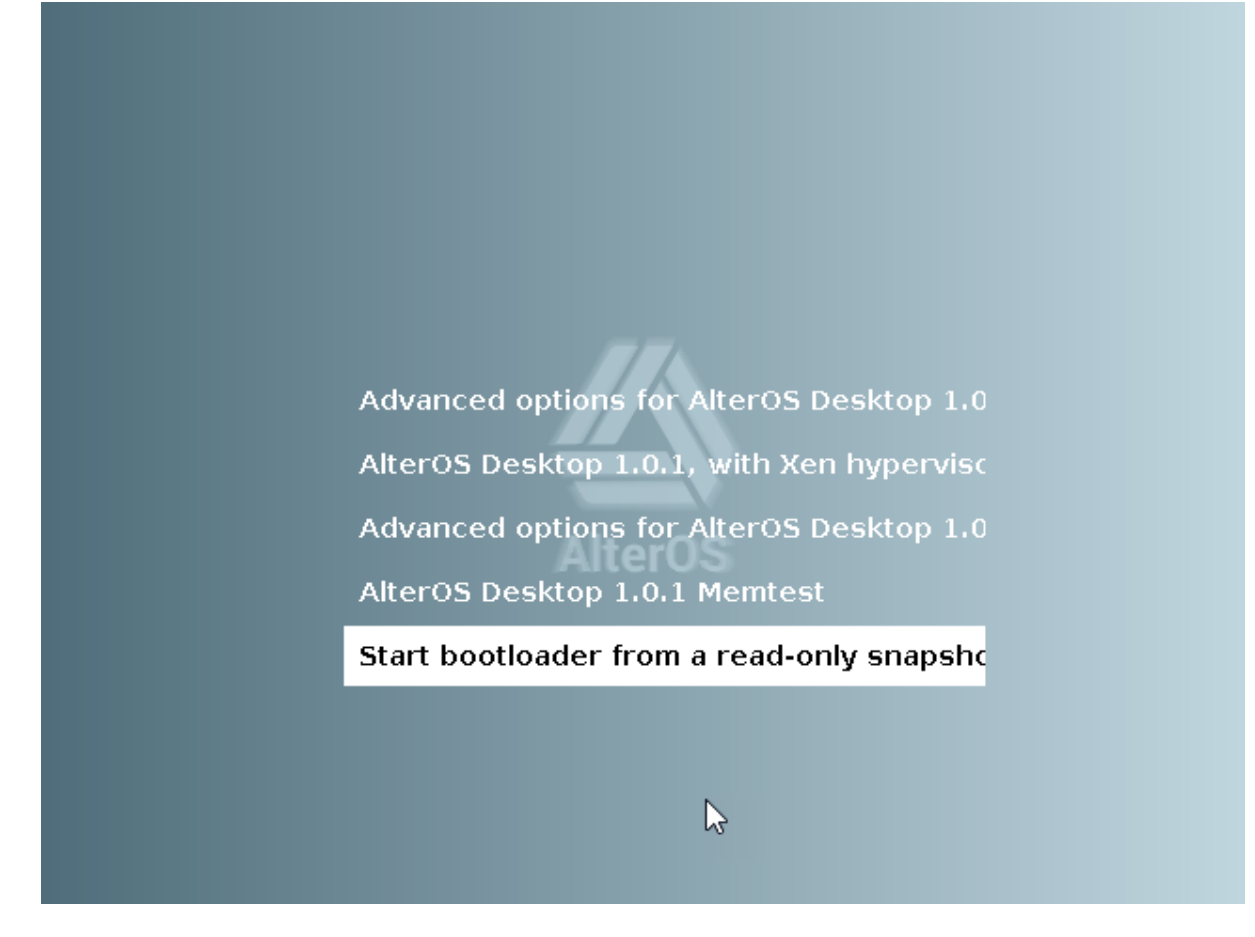

Далее выберите снимок, с помощью которого Вы хотите запустить ОС.

| Snapper |  |
|---------|--|
|---------|--|

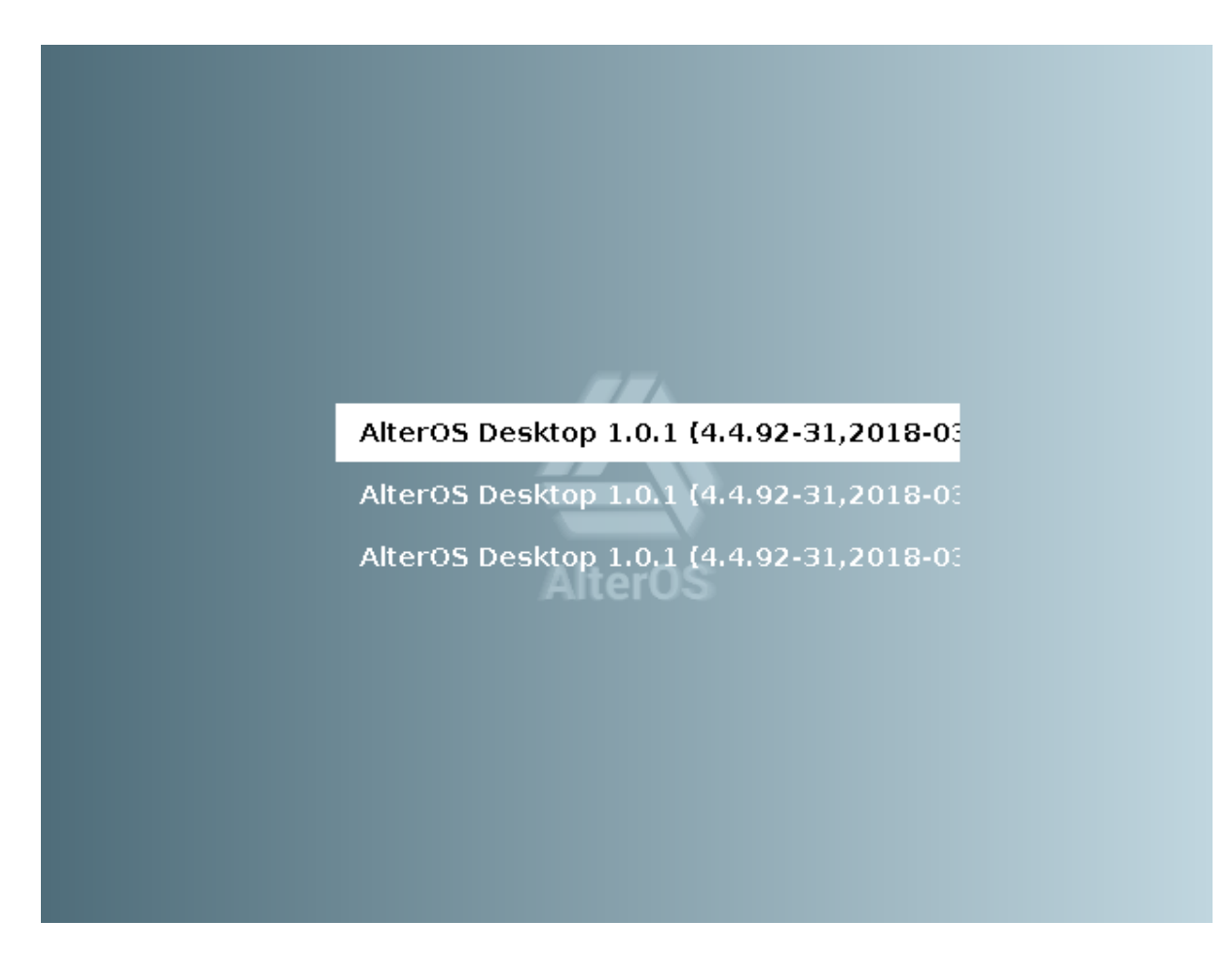

После того как OC запустится с помощью снимка, проверив и убедившись в корректной работе OC. Используя консоль введите команду snapper rollback. Перезагрузите и запустите AlterOS в обычном режиме, OC запустится используя снимок, который Вы выбирали ранее.